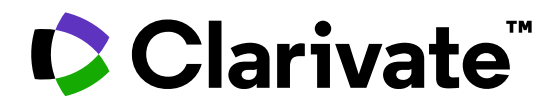

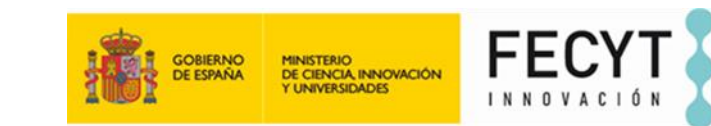

Anne Delgado 02/07/2025

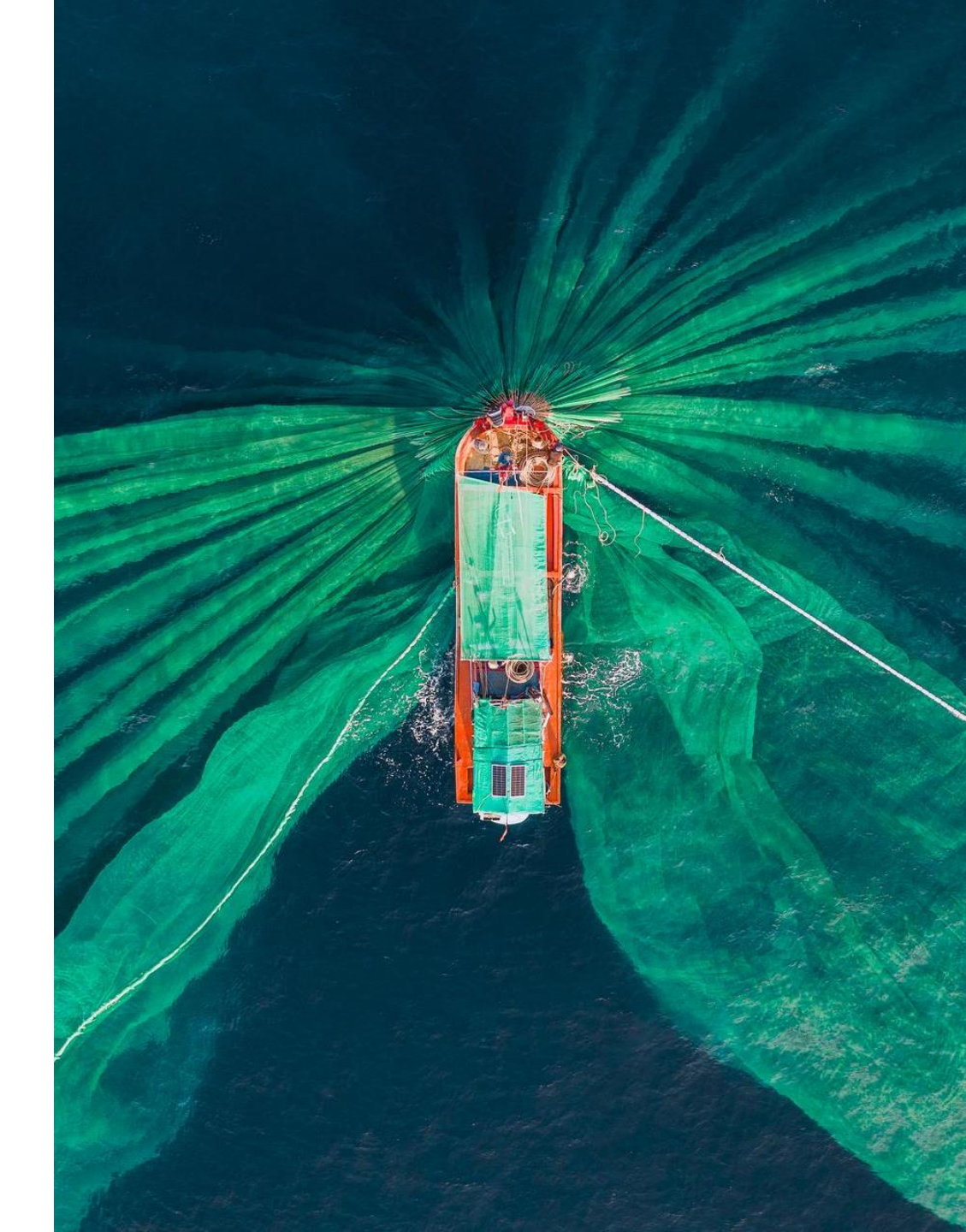

- Cambios recientes en los criterios de la ANECA
- El impacto científico de la publicación
- El impacto científico de la revista

- Cambios recientes en los criterios de la ANECA
- El impacto científico de la publicación
- El impacto científico de la revista

# Novedades en las convocatorias de 2023 y 2024

• Bibliometría narrativa y métricas responsables

### • Dimensiones a nivel de la aportación

o Contribución a la ciencia abierta

 $\circ$  Impacto científico y social

### • Dimensiones a nivel del medio de difusión

 $\circ$  Calidad

 $\,\circ\,$  Impacto científico

Recuerda pedir ayuda en tu biblioteca de referencia

#### Clarivate<sup>®</sup>

# **Formaciones anteriores Web of Science**

https://www.recursoscientificos.fecyt.es/servicios/formacion/material

| Base de<br>Datos                    | Curso                                                                                       | Nivel    | Presentación | Video   |
|-------------------------------------|---------------------------------------------------------------------------------------------|----------|--------------|---------|
| Web of<br>Science                   | Analizar las publicaciones de una institución con Web of<br>Science                         | Avanzado | Curso 1      | Curso 1 |
| (abril 2025)                        | Mis primeros pasos con Journal Citation Reports                                             | Básico   | Curso 2      | Curso 2 |
| Web of<br>Science<br>(mayo<br>2025) | Interpretar los indicadores de citas de Journal Citation<br>Reports                         | Básico   | Curso 1      | Curso 1 |
|                                     | <b>El Currículum Vítae Normalizado de CVN de FECYT</b><br>Web de CVN: https://cvn.fecyt.es/ | Avanzado | Curso 2      | Curso 2 |
|                                     | Leer el perfil de una revista en Journal Citation Reports                                   | Avanzado | Curso 3      | Curso 3 |
| Web of<br>Science                   | Descubrir los perfiles de investigadores en Web of Science                                  | Básico   | Curso 1      | Curso 1 |
| (junio<br>2025)                     | Administrar un perfil de investigador en Web of Science                                     | Avanzado | Curso 2      | Curso 2 |
|                                     | Las métricas en los perfiles de investigadores de Web of                                    | Avanzado | Curso 3      | Curso 3 |

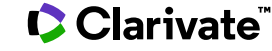

- Cambios recientes en los criterios de la ANECA
- El impacto científico de la publicación
- El impacto científico de la revista

# El impacto académico de la publicación

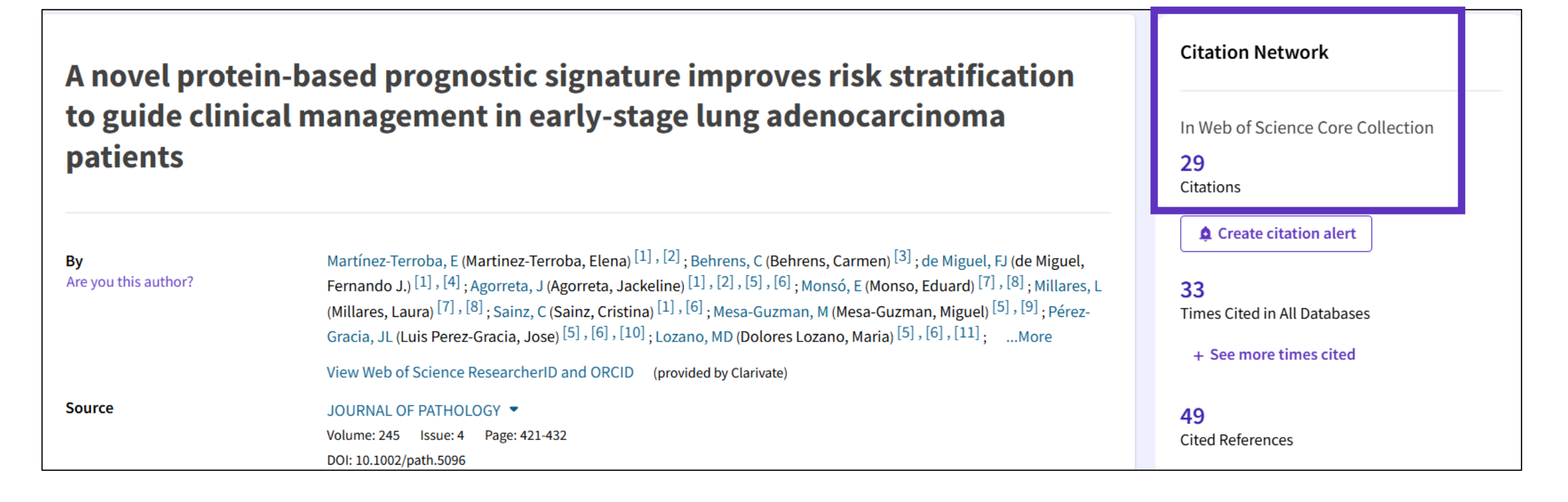

# Why is Web of Science only using papers and citations from the Core Collection for the metrics?

#### How easy is it to fudge your scientific rank? Meet Larry, the world's most cited cat

"Exercise in absurdity" reveals flaws in Google Scholar's productivity metrics

31 JUL 2024 • 4:50 PM ET • BY CHRISTIE WILCOX

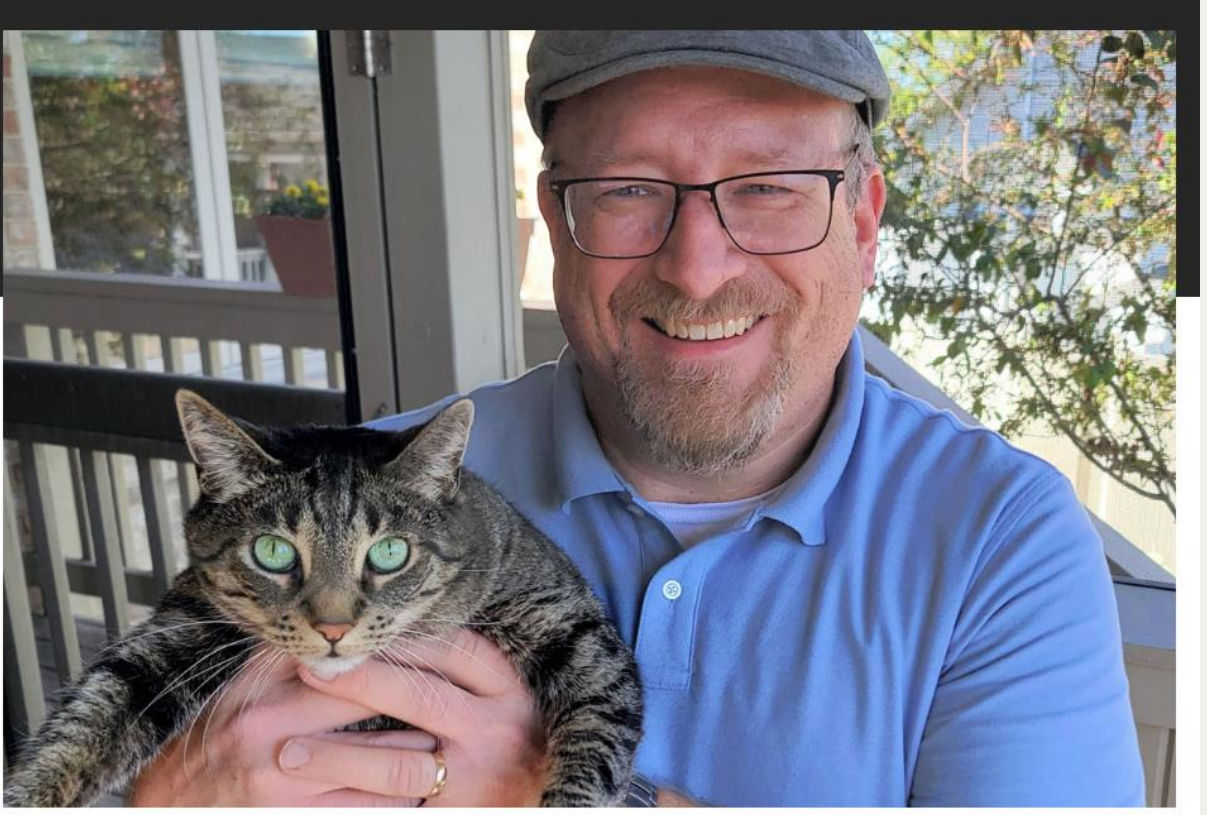

arry, pictured here with Michael Richardson (Reese Richardson's dad), held the title of world's most cited cat for 1 week. KELLY RICHARDSON

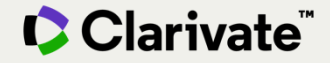

# Pregunta frecuente - ¿Cómo podemos excluir las autocitas?

Clarivate<sup>®</sup>

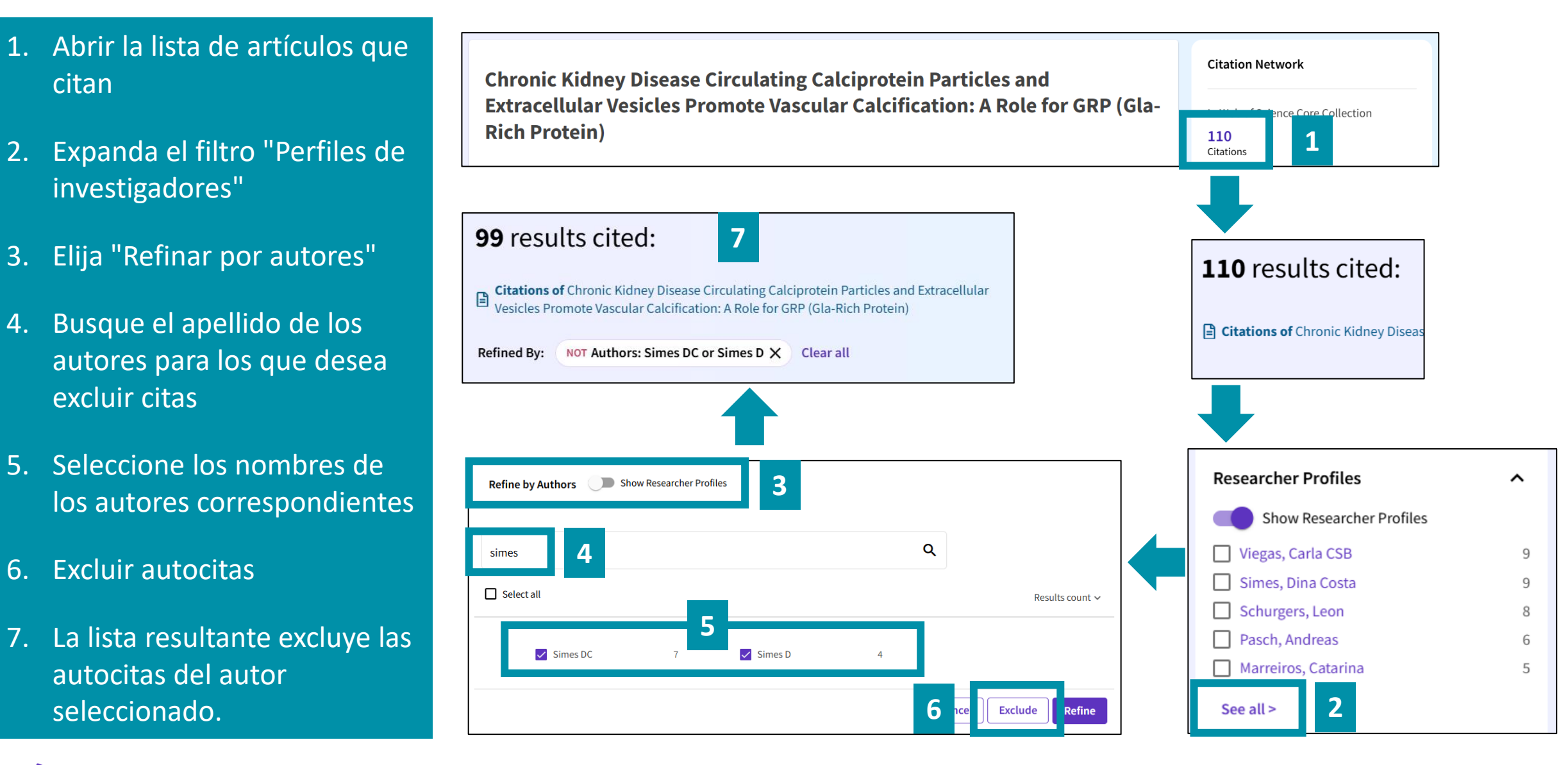

# ¿Cómo determinar la proyección nacional y/o internacional?

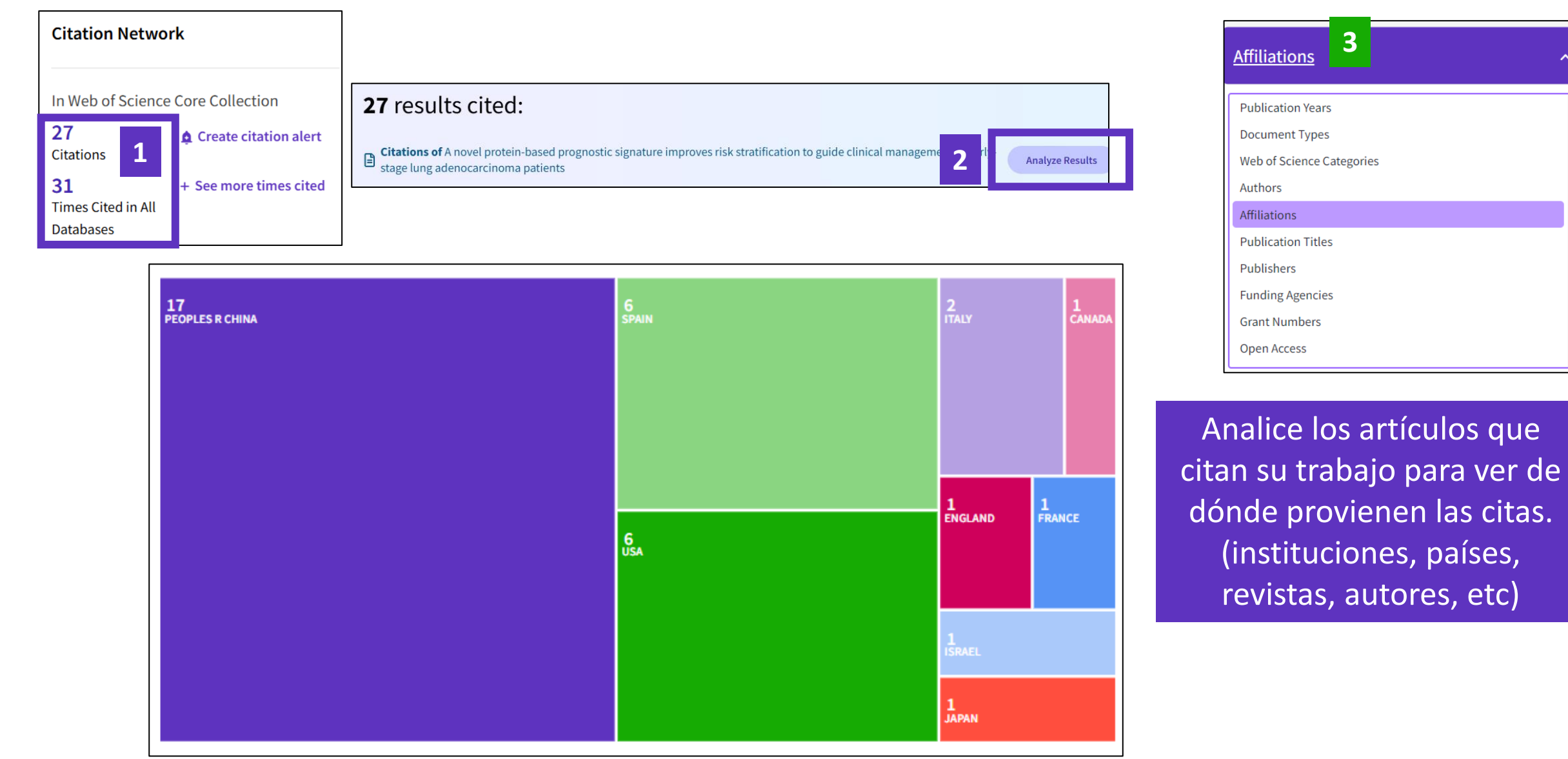

#### Clarivate<sup>™</sup>

# ¿Cómo se clasifican los documentos por ODS en Web of Science?

La clasificación por ODS proviene de InCites y utiliza el esquema de Micro Citation Topics

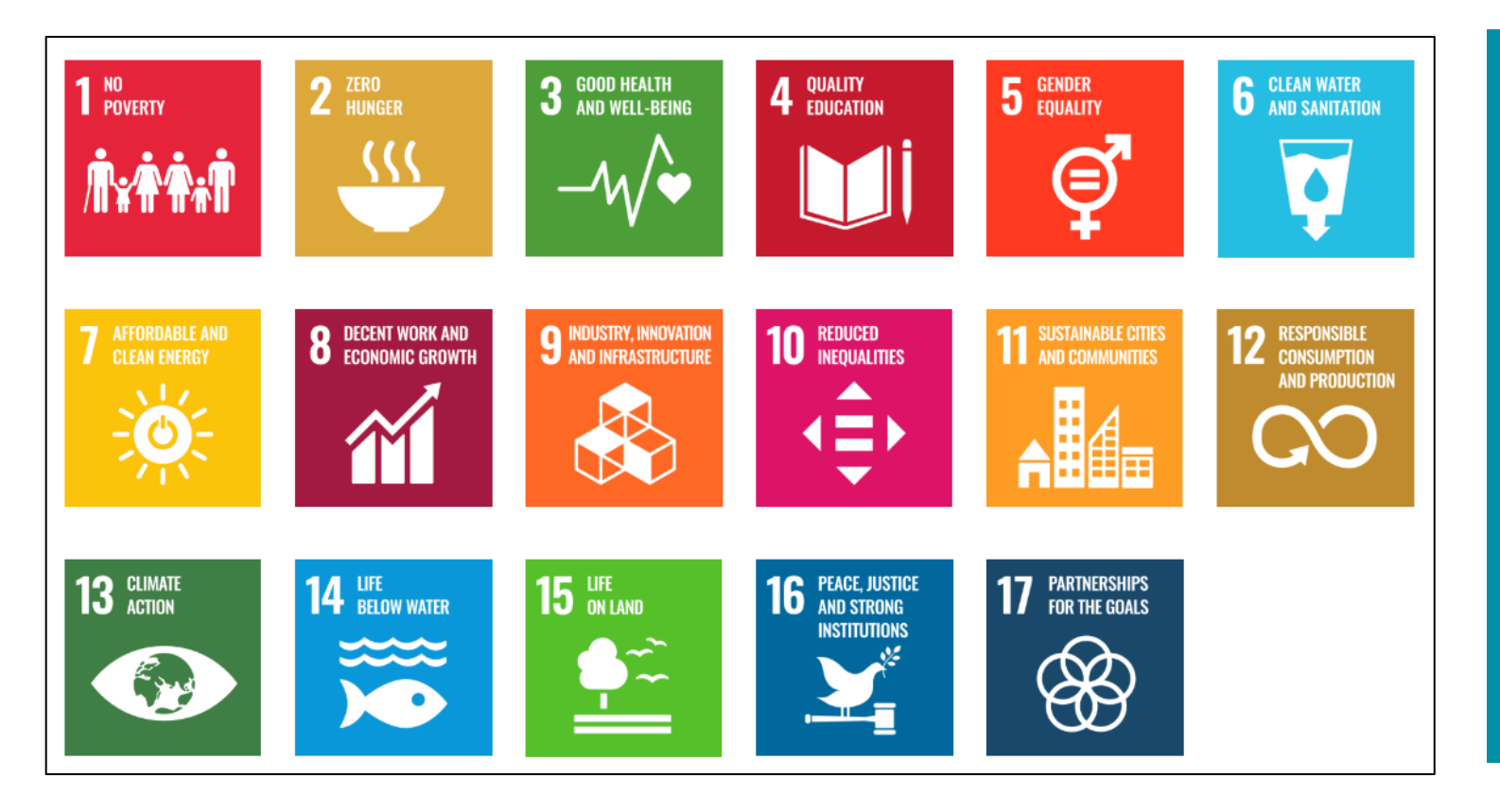

#### **Metodología**

- Los Objetivos de Desarrollo
   Sostenible de las Naciones Unidas se compararon con los Micro Citation
   Topics. Los Micro Citation Topics
   seleccionados y sus publicaciones
   asociadas se asignaron a uno o más
   de los Objetivos de Desarrollo
   Sostenible del 1 al 17.
- Cada año (en abril) revisan los Micro Citation Topics, y los Objetivos de Desarrollo Sostenible se actualizan en consecuencia.

#### Clarivate<sup>®</sup>

# ¿Cómo determinar el impacto social y/o la interdisciplinaridad?

| Veamos cómo está<br>clasificada esta | Categorías/Clasificación     | Áreas de investigación: Oncology; Pathology<br>Temas de citas: 1 Clinical & Life Sciences > 1.199 Lung Cancer > 1.199.581 NSCLC<br>Objetivos de Desarrollo Sostenible: 03 Good Health and Well-being |
|--------------------------------------|------------------------------|----------------------------------------------------------------------------------------------------|
| publicación                          | Categorías de Web of Science | Oncology; Pathology                                                                                                    |

- ¿Está clasificada en varias clases de "Citation Topics" muy diferentes? -> ¿Interdisciplinar o multidisciplinar?
- ¿Está clasificada en uno o más Objetivo de Desarrollo Sostenible -> ¿Impacto social?

### Veamos cómo están clasificados los artículos citantes

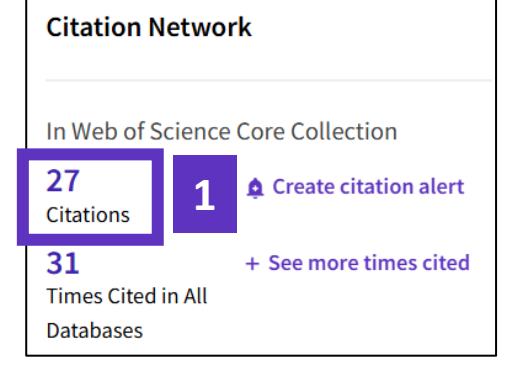

Analiza los artículos citantes para ver cómo están clasificados:

- Objetivos de Desarrollo Sostenible? -> ¿Impacto social?
- Citation Topics? -> ¿Interdisciplinar o multidisciplinar?

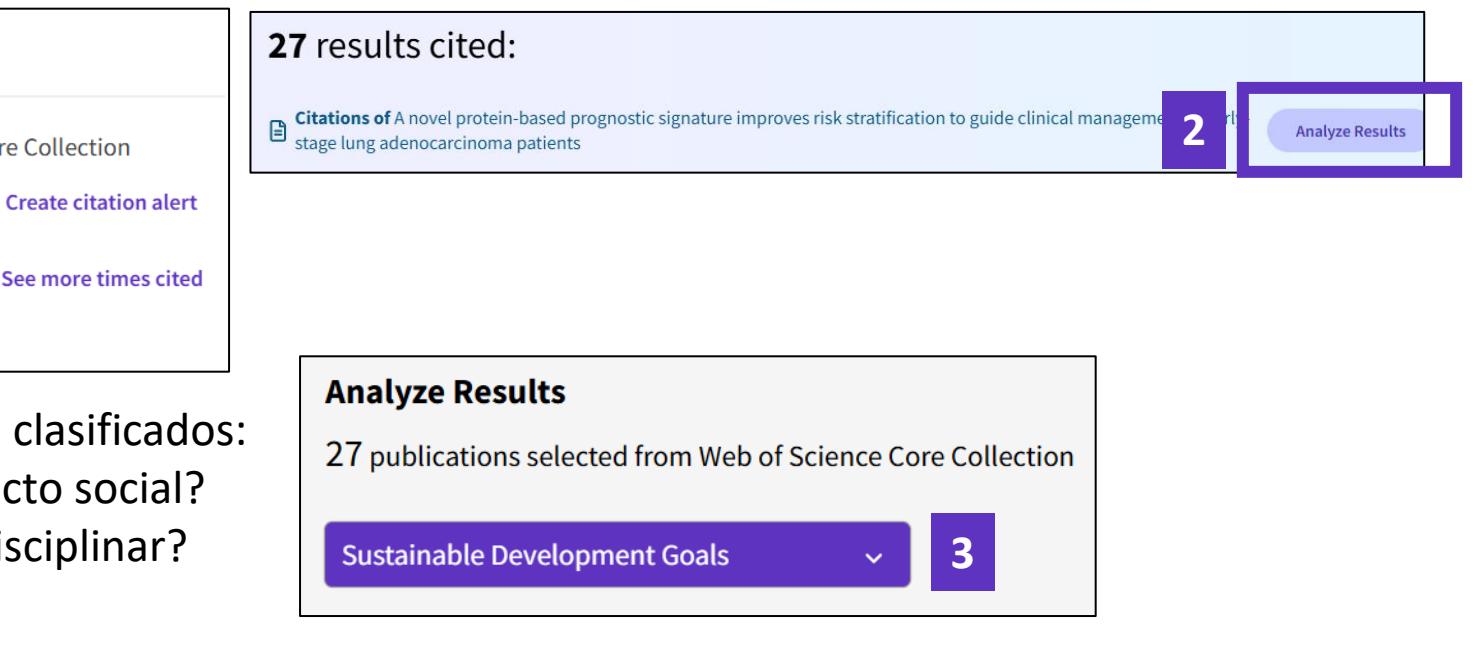

# ¿Cómo identificar el impacto social?

Index

0 In Policy Citation Index

En el perfil del investigador, vemos las citas que provienen de las patentes o políticas

También lo podemos ver en el registro del documento Estas citas provienen de las bases de datos Derwent Innovations Index (patentes) y Policy Citation Index.

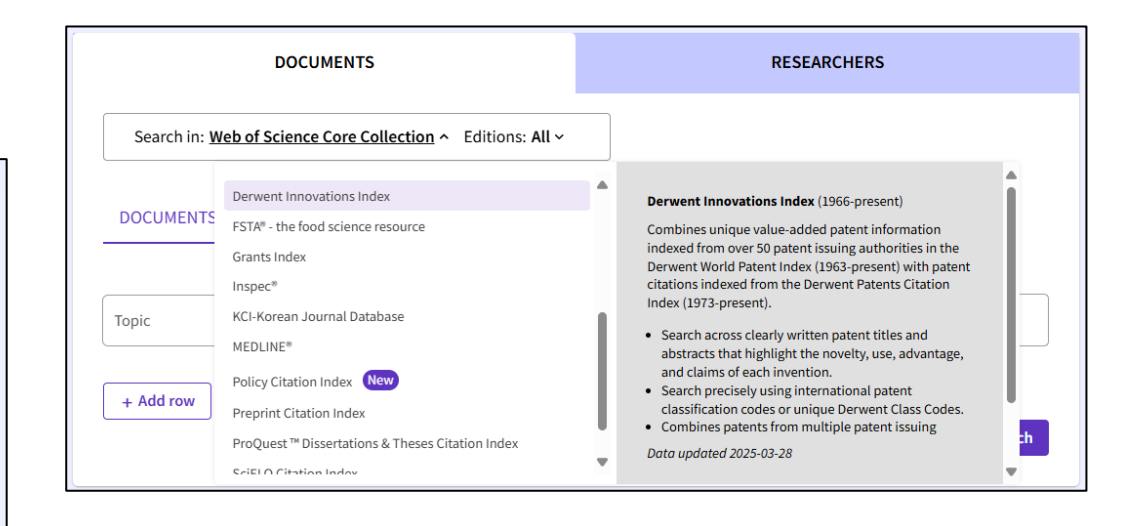

- Las bases de datos Derwent Innovations Index y Policy Citation Index no están incluidas en la licencia nacional de FECYT. Este por este motivo que los números no son clicables para la mayor parte de los usuarios.
- Pero si beneficias de una suscripción institucional, entonces al clicar en el número de patentes o políticas citantes, verás los registros.

Web of Science Core Collection metrics (i) Citation Network 24 67 In Web of Science Core Collection H-Index Publications 328 Citations 1.852 1.433 Create citation alert Sum of Times Cited Citing Articles 365 Times Cited in All Databases 12 12 Sum of Times Cited by See more times cited Citing Patents Patents 328 In Web of Science Core Collection 0 0 In Arabic Citation Index 24 In BIOSIS Citation Index Sum of Times Cited by **Citing Policy Documents** 27 In Chinese Science Citation Database<sup>SM</sup> Policy 0 In Data Citation Index 0 In Russian Science Citation Index (i) 2 In SciELO Citation Index 7 In Derwent Innovations Index 17 In ProQuest <sup>™</sup> Dissertations & Theses Citation

### Perfil de investigador

|                         | Paloma de la Puente 🤡                                                                                                    | Metrics                                                                                         | $\leftarrow$ Open dashboard                      |  |  |
|-------------------------|----------------------------------------------------------------------------------------------------|-------------------------------------------------------------------------------------------------|--------------------------------------------------|--|--|
|                         | (de la Puente, Paloma)   Universidad Politécnica de Madrid                                                                         | Números en los que se puede<br>hacer clic para abrir la lista de<br>documentos. Tenga en cuenta |                                                  |  |  |
| Identifiers             | <ul> <li>Web of Science ResearcherID: L-7302-2017</li> <li>https://orcid.org/0000-0002-8652-0300</li> </ul>                        | que es posib<br>lista con men                                                                   | le que vea una<br>os documentos                  |  |  |
| Published names (i)     | de la Puente, Paloma De La Puente, Paloma de la Puente, P. De la Puente, Paloma da la Puente, Paloma                               | porque su                                                                                       |                                                  |  |  |
| Organizations (i)       | Universidad Politecnica de Madrid<br>Blue Ocean Robot<br>CSIC-UPM - Centro de Automatica y Robotica<br>Technische Universitat Wien | suscripción                                                                                     | depende de su<br>institucional.                  |  |  |
| Subject Categories      | Computer Science; Robotics; Engineering; Automation & Control Systems; Telecommunications                                          | Web of Science Core                                                                             | Collection metrics 🛈                             |  |  |
| + <sup>+</sup> , Topics | Mobile Robot Robot Human-robot Interaction Navigation Slam Unmanned Aerial Vehicle C                                               | 13<br>H-Index                                                                                   | 33<br>Publications                               |  |  |
|                         |                                                                                                    | 764                                                                                             | 713                                              |  |  |
| Documents               | Peer Review                                                                                                    | Sum of Times Cited                                                                              | Citing Articles                                  |  |  |
| ✓ Web of Science Co     | re Collection (33) 🛛 🖾 Non-Indexed Documents (7)                                                                                   | 732<br>Sum of Times Cited<br>without self-citations                                             | 695<br>Citing Articles<br>without self-citations |  |  |

#### Clarivate<sup>®</sup>

## **Exporting a list of publications**

Use the clickable numbers to open the list

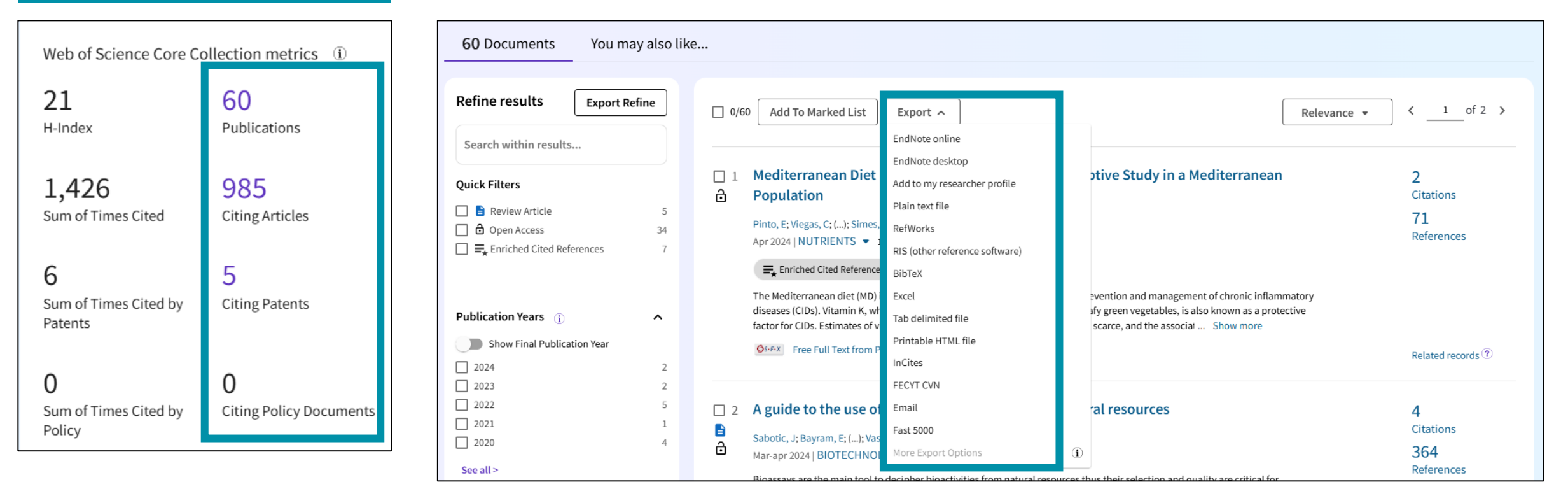

#### The export options are the same as for any set of results in the Core Collection

### ¿Cómo identificar las publicaciones con el mejor impacto normalizado?

Un Beamplot permite visualizar en una sola cifra el percentil normalizado de cada documento que un investigador ha producido a lo largo de su carrera.

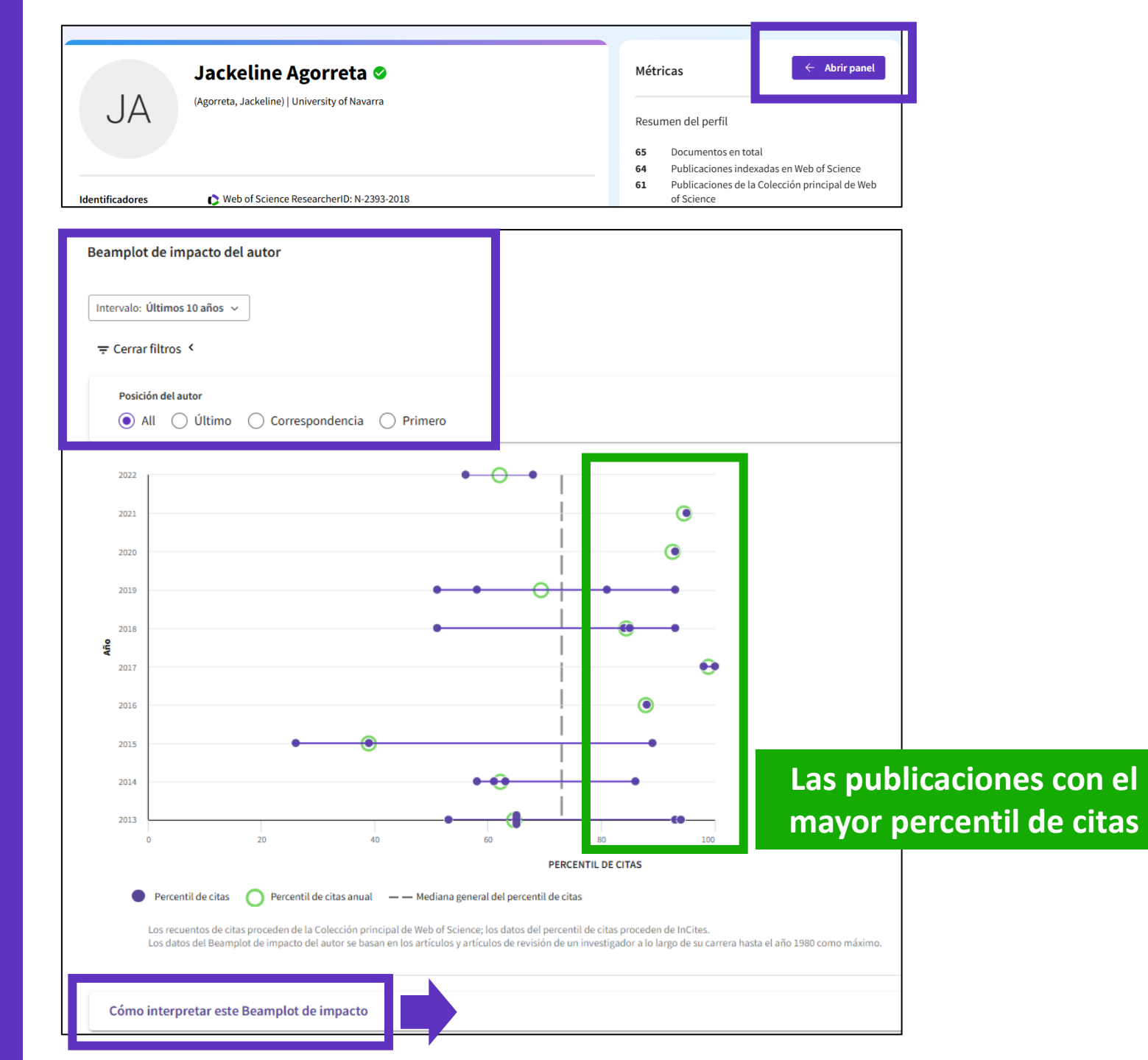

Clarivate<sup>™</sup>

### **Context is everything**

#### Is the number of citations of this paper high or low?

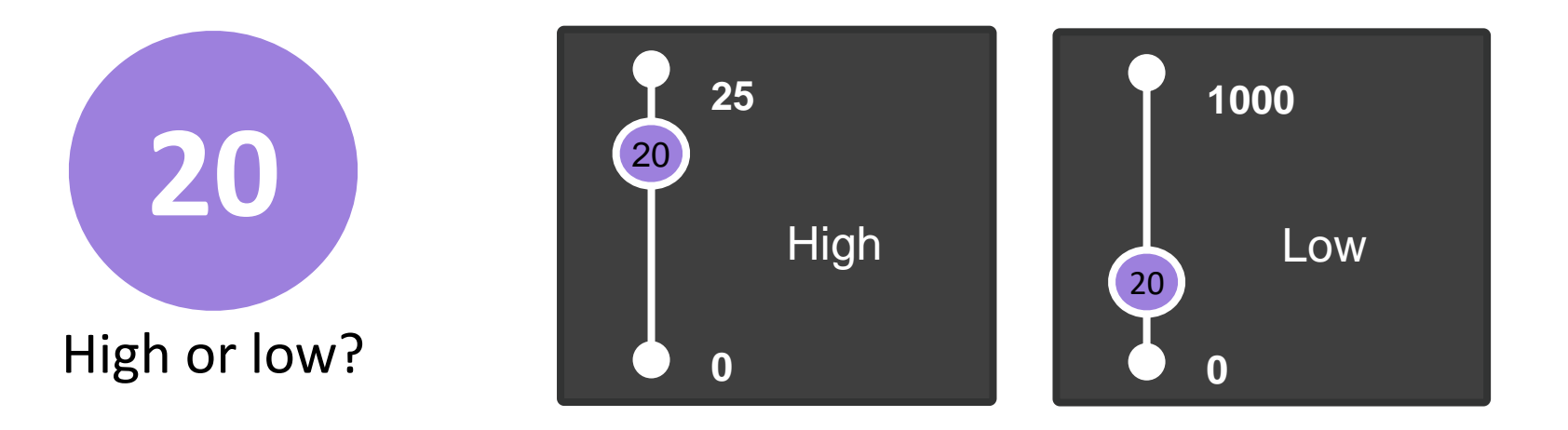

#### It depends on the context (research area, publication year, document type)

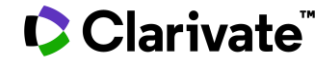

### Indicadores normalizados en Web of Science

- Notas:
- Solo para publicaciones a partir de 1980
- Las citas en InCites pueden ser más bajas porque InCites se actualiza una vez al mes
- No está disponible para artículos recién publicados porque InCites se actualiza una vez al mes

Clarivate

#### Los indicadores normalizados provienen de la plataforma InCites.

- Todos los usuarios tenien acceso (incluso si no tienen una suscripción institucional)
- Debes abrir el panel de métricas para verlos.
- Se recalculan al final de cada mes.

#### **Citation Network**

#### In Web of Science Core Collection

4 Citations

Create citation alert

4 Times Cited in All Databases+ See more times cited

51 Cited References View Related Records →

How does this document's citation performance compare to peers?

← Open comparison metrics panel

Data is from InCites Benchmarking & Analytics

# **Normalized indicators for the paper**

#### **4** Citations

How does this document's citation performance compare to peers?

| Data from InCites Benchmarking & Analytics | l      |
|--------------------------------------------|--------|
|                                            | i      |
| In the category                            | C      |
| Category Normalized Citation Impact        | -<br>( |
| Category Normaliz                          |        |

times cited count t

document's citatio

Above average

Los usuarios que no se beneficien de una suscripción nstitucional a InCites verán únicamente las flechas de colores para los indicadores CNCI y JNCI. Una flecha verde ascendente significa que el valor del CNCI o JNCI está por encima de la media. - Una flecha roja descendente significa que el valor del CNCI o JNCI es inferior a la media. same category, and

An InCites Benchmarking & Analytics subscription is required to see the values.

#### In the journal

Journal Normalized Citation Impact

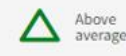

Journal Normalized Citation Impact (JNCI) is the ratio of a document's actual times cited count to the expected count for a document of the same type, from the same journal, and published in the same year. If the ratio is above 1, then the document's citation performance is above average.

An InCites Benchmarking & Analytics subscription is required to see the values.

For more information on citation performance metrics, view the InCites help file.

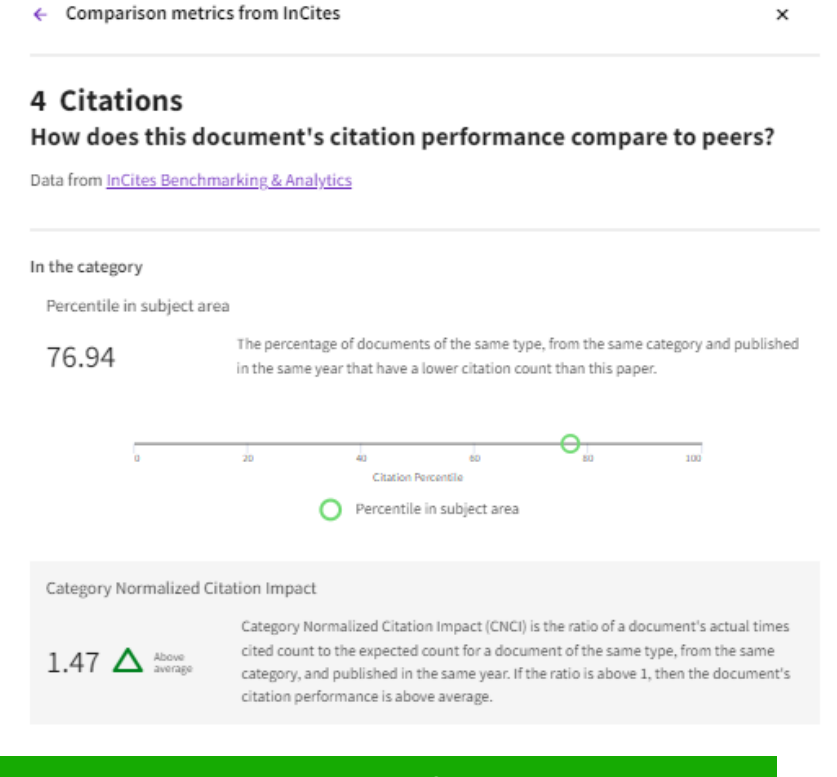

- Mientras que los usuarios que se beneficien de una suscripción institucional a InCites verán el valor percentil (el mismo que aparece en el beamplot de impacto del autor) y también los valores de los indicadores CNCI y JNCI (El promedio es 1).
- Si tu institución está suscrita a InCites, debes usar tu cuenta personal en Web of Science (que es la misma que para InCites) y sincronizar las 2 cuentas

1.59

The expected number of citations calculated from other items of the same type (article, review, etc.) published in the same journal and year

For more information on citation performance metrics, view the InCites help file.

#### InCites Forum - España

8 de julio de 2025 a las 12:00h (online via Teams)

Estimados usuarios de InCites y Web of Science,

Me complace invitaros a una sesión de *InCites Forum* para los investigadores, personal de Vicerrectorado y Oficina de Investigación y Bibliotecarios de España el próximo día **8 de julio de 2025 a las 12:00h**.

Este foro estará dedicado a descubrir cómo podéis explorar publicaciones que destacan y que puede ser de utilidad a la hora de construir el **CV narrativo** de **sexenios**. Estaré centrándome en el módulo de **InCites Research Horizon Navigator** que identifica artículos altamente citados de los últimos 5 años y artículos co-citantes que contribuyen a que una temática emergente surja en el ámbito de las publicaciones científicas y como a continuación podéis hacer el análisis de impacto de dichas publicaciones.

Será una sesión interactiva en la cual podrán hacer vuestras preguntas y compartir vuestras experiencias con InCites y/o Web of Science.

Para participar solo contesta a este correo y te enviaré la invitación a la reunión via Teams.

Presenta:

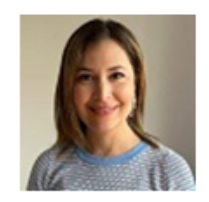

Dr. Gabriela Balladares Research & Analytics Consultant at Clarivate

# ¿Qué pasa con los trabajos no indexados en Web of Science?

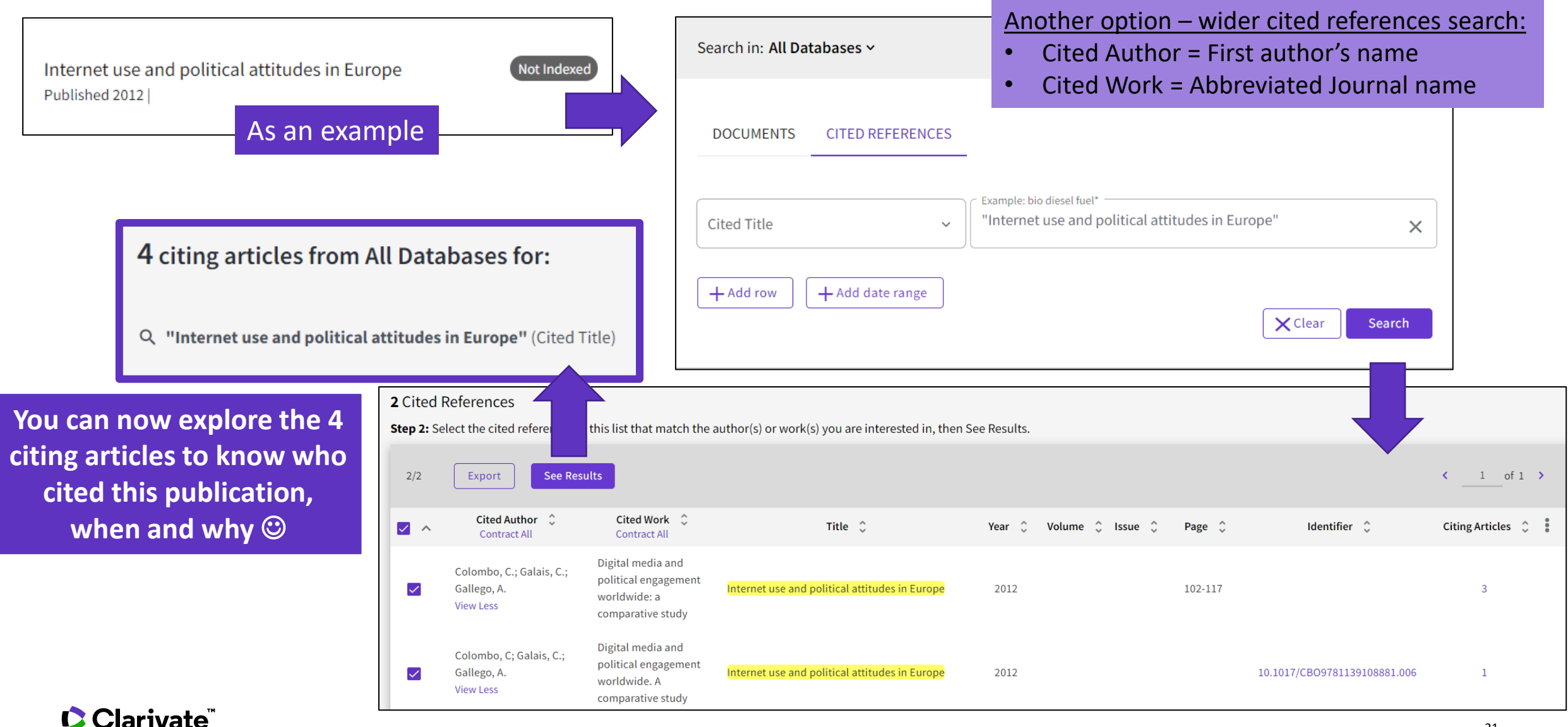

# Alerta de cita para una búsqueda de referencias citadas

Al crear una alerta desde la página de resultados de la búsqueda de referencias citadas, guarda la búsqueda y solicita a Web of Science que le notifique por correo electrónico cuando se agreguen documentos que citen el elemento buscado, independientemente de si el elemento buscado está indexado en Web of Science o no (libro, obra de arte, patente, etc.)

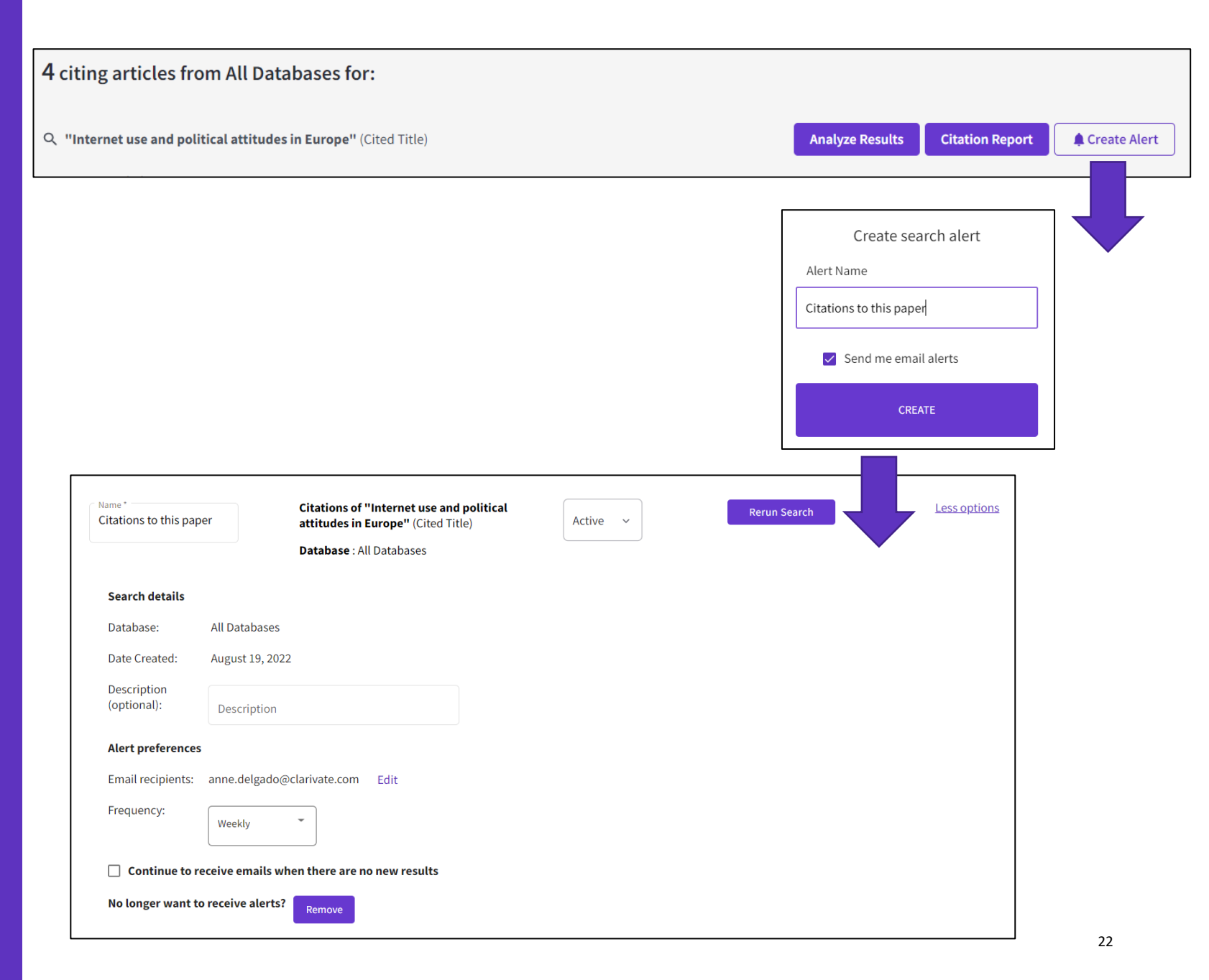

#### 

- Cambios recientes en los criterios de la ANECA
- El impacto científico de la publicación
- El impacto científico de la revista

### Información sobre revistas en Web of Science

### En el registro del documento

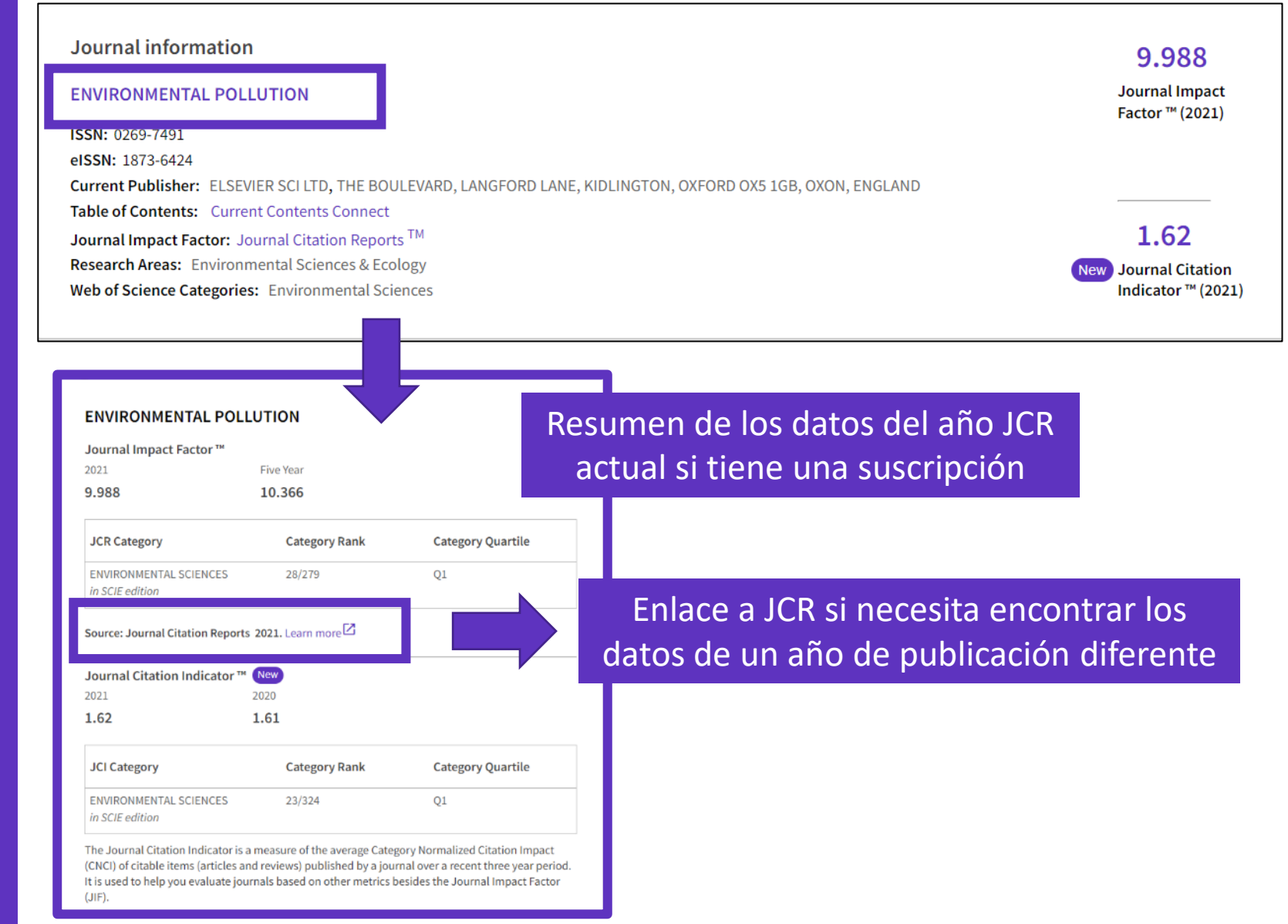

### **Exportar a CVN**

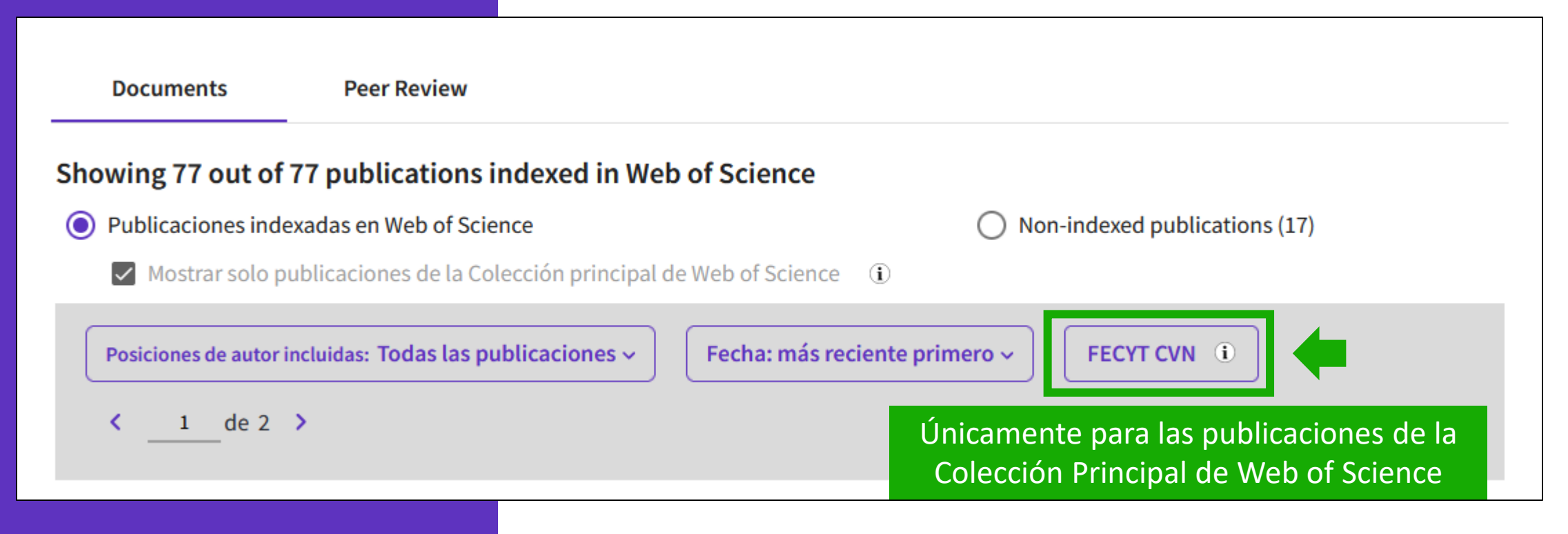

Consejo – Si la exportación no funciona, limpie el historial y cookies de su navegador.

#### Clarivate<sup>®</sup>

# Exportar mi lista de publicaciones desde el perfil o desde una lista

| 195 results from Web of          | Science Core        | Collection for:                                                                                           | Documents                       | Peer Review                                                                                                    | N                                                                                             |                                                                                       | a norfilos       |
|----------------------------------|---------------------|----------------------------------------------------------------------------------------------------|---------------------------------|----------------------------------------------------------------------------------------------------|-----------------------------------------------------------------------------------------------|---------------------------------------------------------------------------------------|------------------|
| Q E-1344-2012 (Author Identifier | rs)                 |                                                                                                    |                                 |                                                                                                    |                                                                                               | luevo icono en ic                                                                     | s permes         |
| ာ Copy query link                |                     |                                                                                                    | 222 Documer                     | ntos                                                                                                    |                                                                                               |                                                                                       | FECYT CVN (1)    |
| Publications You                 | may also like       |                                                                                                    |                                 |                                                                                                    |                                                                                               |                                                                                       |                  |
| Refine results                   |                     |                                                                                                    |                                 |                                                                                                    |                                                                                               |                                                                                       |                  |
| Search within results for        | Q                   | 0/195 Add To Marked List Expor                                                                            | e online Pro                    | oducción científica                                                                                                    | descarga un PDF co                                                                            | on la lista de pub                                                                    | licaciones.      |
|                                  |                     | EndNot                                                                                                    | e desktop<br>my Publons profile | Publicaciones, docu                                                                                                    | datos de la revista                                                                           | a y su factor de i                                                                    | npacto (y        |
| Quick Filters                    | 4                   | Martin, M and Grossmann, IE<br>20th European Symposium of<br>2010   20TH EUROPEAN SYMP<br>RefWor          | xt file<br>ks                   | 1 Bai, Liang; Dai, Bi<br>solutions generated by imp                                                                                                    | unking) en el año de                                                                          | e publicación de                                                                      | artículo         |
| Open Access                      | 40                  | In this paper we present the s<br>describe the alternatives cons<br>synthetic paths, catalytic and BibTeX | er reference softw              | QUALITATIVE THEORY C<br>01/01/2018. ISSN 1417-38<br>Tipo de producción: Artíc                                                                                                    | F DIFFERENTIAL EQUATIONS. 1,<br>75<br>ulo <b>Tipo</b>                                         | pp. 1 - 13. UNIV SZEGED, BO<br>de soporte: Revista                                    | LYAI INSTITUTE,  |
| Publication Years                | ~                   | S-F-X ••• Excel                                                                                           | imited file                     | Fuente de impacto: WOS<br>Índice de impacto: 1.065<br>Posición de publicación:                                                                                                    | (JCR) Cate<br>Revi<br>78 Num                                                                  | egoría: Science Edition - MATH<br>ista dentro del 25%: Si<br>n. revistas en cat.: 314 | EMATICS          |
| 2022                             | 1                   | Printab                                                                                                   | le HTML file                    | Fuente de impacto: WOS                                                                                                    | (JCR) Cate                                                                                    | goría: Science Edition - MATH                                                         | EMATICS, APPLIED |
|                                  | 21                  | Artificial Versus Natural Incres <u>Martin, M</u> Apr 2017   ENGINEERING 3 (2)                            | CVN                             | Índice de impacto: 1.065<br>Posición de publicación:                                                                                                    | 131 Revi<br>131 Num                                                                           | ista dentro del 25%: No<br>n. revistas en cat.: 254                                   |                  |
| 2019                             | 16                  | This work uses a mathematic                                                                               |                                 | Fuente de citas: WOS                                                                                                    | Citas                                                                                         | s: 2                                                                                  |                  |
| El editor de CV<br>existente"    | N le per<br>e impor | mite "Utilizar un curríc<br>tarlo en formato PDF                                                          |                                 | nportación de Currículum Víta<br>n la ayuda del asistente de importación de Currícu<br>leccione el formato de fichero<br>CVN-PDF<br>leccione el fichero a importar<br>ceptar<br>Cancelar | e<br>lum Vitae podrá importar su CV a partir de formato CV<br>~<br>savedrecs_WoS_Tutorial.pdf | /N-PDF, Formae, CICYT u ORCID                                                         | 26               |

# JCR has been gradually adding indicators to journal profiles

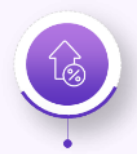

**2021 release:** Introduction of JCI for all journals in the Core Collection

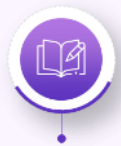

**2023 release:** Introduction of JIF for ESCI and AHCI journals

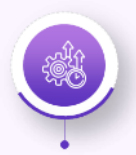

**2024 release:** Introduction of JIF percentile and quartile for ESCI journals

|                                  | Science<br>(SCIE) | Social<br>Sciences<br>(SSCI) | Arts &<br>Humanities<br>(AHCI) | Emerging<br>Sources<br>(ESCI) |             |
|----------------------------------|-------------------|------------------------------|--------------------------------|-------------------------------|-------------|
| Journal Impact Factor (JIF)      | $\checkmark$      | $\checkmark$                 |                                |                               |             |
| JIF Percentile                   | $\checkmark$      | $\checkmark$                 |                                |                               | Ju          |
| JIF Quartile                     | $\checkmark$      | $\checkmark$                 |                                |                               | ne          |
| Journal Citation Indicator (JCI) | ✓                 | ✓                            | $\checkmark$                   | ✓                             | NO          |
| JCI Percentile                   | $\checkmark$      | $\checkmark$                 | $\checkmark$                   | $\checkmark$                  | 21          |
| JCI Quartile                     | $\checkmark$      | $\checkmark$                 | $\checkmark$                   | $\checkmark$                  |             |
| Journal Impact Factor (JIF)      | $\checkmark$      | ✓                            | ✓                              | $\checkmark$                  |             |
| JIF Percentile                   | $\checkmark$      | $\checkmark$                 |                                |                               | L<br>L      |
| JIF Quartile                     | $\checkmark$      | $\checkmark$                 |                                |                               | ne          |
| Journal Citation Indicator (JCI) | $\checkmark$      | $\checkmark$                 | $\checkmark$                   | $\checkmark$                  | NC          |
| JCI Percentile                   | $\checkmark$      | $\checkmark$                 | $\checkmark$                   | $\checkmark$                  | N<br>N<br>S |
| JCI Quartile                     | $\checkmark$      | $\checkmark$                 | $\checkmark$                   | $\checkmark$                  |             |
| Journal Impact Factor (JIF)      | $\checkmark$      | $\checkmark$                 | $\checkmark$                   | ✓                             |             |
| JIF Percentile                   | $\checkmark$      | $\checkmark$                 |                                | ✓                             | L<br>L      |
| JIF Quartile                     | $\checkmark$      | $\checkmark$                 |                                | ✓                             | ne          |
| Journal Citation Indicator (JCI) | $\checkmark$      | $\checkmark$                 | $\checkmark$                   | $\checkmark$                  | NO          |
| JCI Percentile                   | $\checkmark$      | $\checkmark$                 | $\checkmark$                   | $\checkmark$                  | 24          |
| JCI Quartile                     | $\checkmark$      | $\checkmark$                 | $\checkmark$                   | $\checkmark$                  |             |
|                                  |                   |                              |                                |                               | 27          |

El Journal Citation Indicator (JCI) está diseñado para complementar el Journal Impact Factor (JIF) y otras métricas utilizadas actualmente en la comunidad de investigación.

Como muestra este ejemplo, los dos no son lo mismo.

Explore varios ángulos del desarrollo de una revista con la amplia gama de métricas en Journal Citation Reports.

#### Rank by Journal Impact Factor

92.1

Journals within a category are sorted in descending order by Journal Impact Factor (JIF) resulting in the Category Ranking below. A separate rank is shown for each category in which the journal is listed in JCR. Beginning in 2023, ranks are calculated by category. Learn more

#### CATEGORY

2023

MATHEMATICS

39/490

39/490

JCR YEAR JIF RANK JIF QUARTILE JIF PERCENTILE

Q1

#### Rank by Journal Citation Indicator (JCI) 🕠

Journals within a category are sorted in descending order by Journal Citation Indicator (JCI) resulting in the Category Ranking below. A separate rank is shown for each category in which the journal is listed in JCR. Data for the most recent year is presented at the top of the list, with other years shown in reverse chronological order. Learn more

MATHEMATICS

2023

JCR YEAR JCI RANK JCI QUARTILE JCI PERCENTILE

10/490 Q1 98.06

### Percentiles and quartiles are normalized metrics

| Rank by Journal Impact Factor                                                                                                    |          |              |                |          |                                        |              |                |  |  |
|----------------------------------------------------------------------------------------------------|----------|--------------|----------------|----------|----------------------------------------|--------------|----------------|--|--|
| Journals within a category are sorted in descending order by Journal Impact Factor (JIF) resulting in the Category Ranking below. A separate rank is shown for each category in which the journal is listed in JCR. Beginning in 2023, ranks are calculated by category. Learn more |          |              |                |          |                                        |              |                |  |  |
| GEOGRAPHY                                                                                                    |          |              |                |          | CATEGORY<br>HISTORY OF SOCIAL SCIENCES |              |                |  |  |
| 84/172                                                                                                    |          |              |                | 5/42     |                                        |              |                |  |  |
| JCR YEAR                                                                                                    | JIF RANK | JIF QUARTILE | JIF PERCENTILE | JCR YEAR | JIF RANK                               | JIF QUARTILE | JIF PERCENTILE |  |  |
| 2023                                                                                                    | 84/172   | Q2           | 51.5           | 2023     | 5/42                                   | Q1           | 89.3           |  |  |

#### Rank by Journal Citation Indicator (JCI) 🕕

Journals within a category are sorted in descending order by Journal Citation Indicator (JCI) resulting in the Category Ranking below. A separate rank is shown for each category in which the journal is listed in JCR. Data for the most recent year is presented at the top of the list, with other years shown in reverse chronological order. Learn more

| GEOGRAP  | ΉY       |              |                | CATEGORY<br>HISTOR<br>16/42 | Y OF SOCIAL | SCIENCES     |                |  |
|----------|----------|--------------|----------------|-----------------------------|-------------|--------------|----------------|--|
| JCR YEAR | JCI RANK | JCI QUARTILE | JCI PERCENTILE | JCR YEAR                    | JCI RANK    | JCI QUARTILE | JCI PERCENTILE |  |
| 2023     | 40/173   | Q1           | 77.17          | 2023                        | 16/42       | Q2           | 63.10          |  |

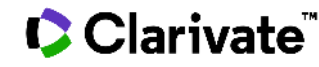

### **Conclusion about journal citation impact indicators**

| Metrics we can use to compare journals<br>IN THE SAME<br>Web of Science category | Metrics we can use to compare journals<br>IN DIFFERENT<br>Web of Science categories |
|----------------------------------------------------------------------------------|-------------------------------------------------------------------------------------|
| Journal Impact Factor (JIF)                                                      |                                                                                     |
| JIF Percentile                                                                   | JIF Percentile                                                                      |
| JIF Quartile                                                                     | JIF Quartile                                                                        |
| Journal Citation Indicator (JCI)                                                 | Journal Citation Indicator (JCI)                                                    |
| JCI Percentile                                                                   | JCI Percentile                                                                      |
| JCI Quartile                                                                     | JCI Quartile                                                                        |
|                                                                                  | Only normalized metrics                                                             |

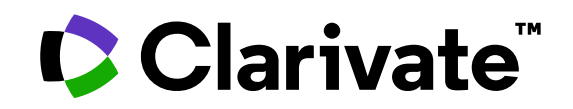

Para cualquier pregunta relacionada con el funcionamiento de las herramientas, por favor contacte con los servicios de su biblioteca o bien con <u>WoSG.support@clarivate.com</u>

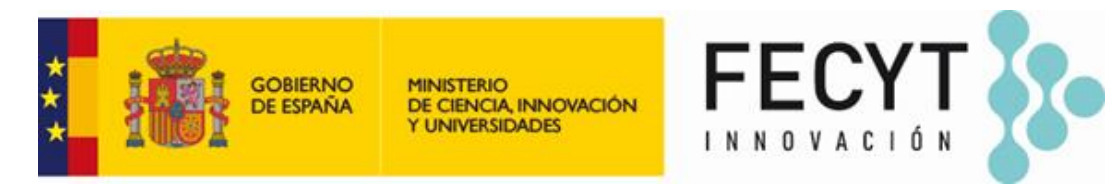

Para cualquier pregunta relacionada con la formación o el acceso a las herramientas, por favor contacte con <u>recursoscientificos@fecyt.es</u>

© 2022 Clarivate. All rights reserved. Republication or redistribution of Clarivate content, including by framing or similar means, is prohibited without the prior written consent of Clarivate. Clarivate and its logo, as well as all other trademarks used herein are trademarks of their respective owners and used under license.

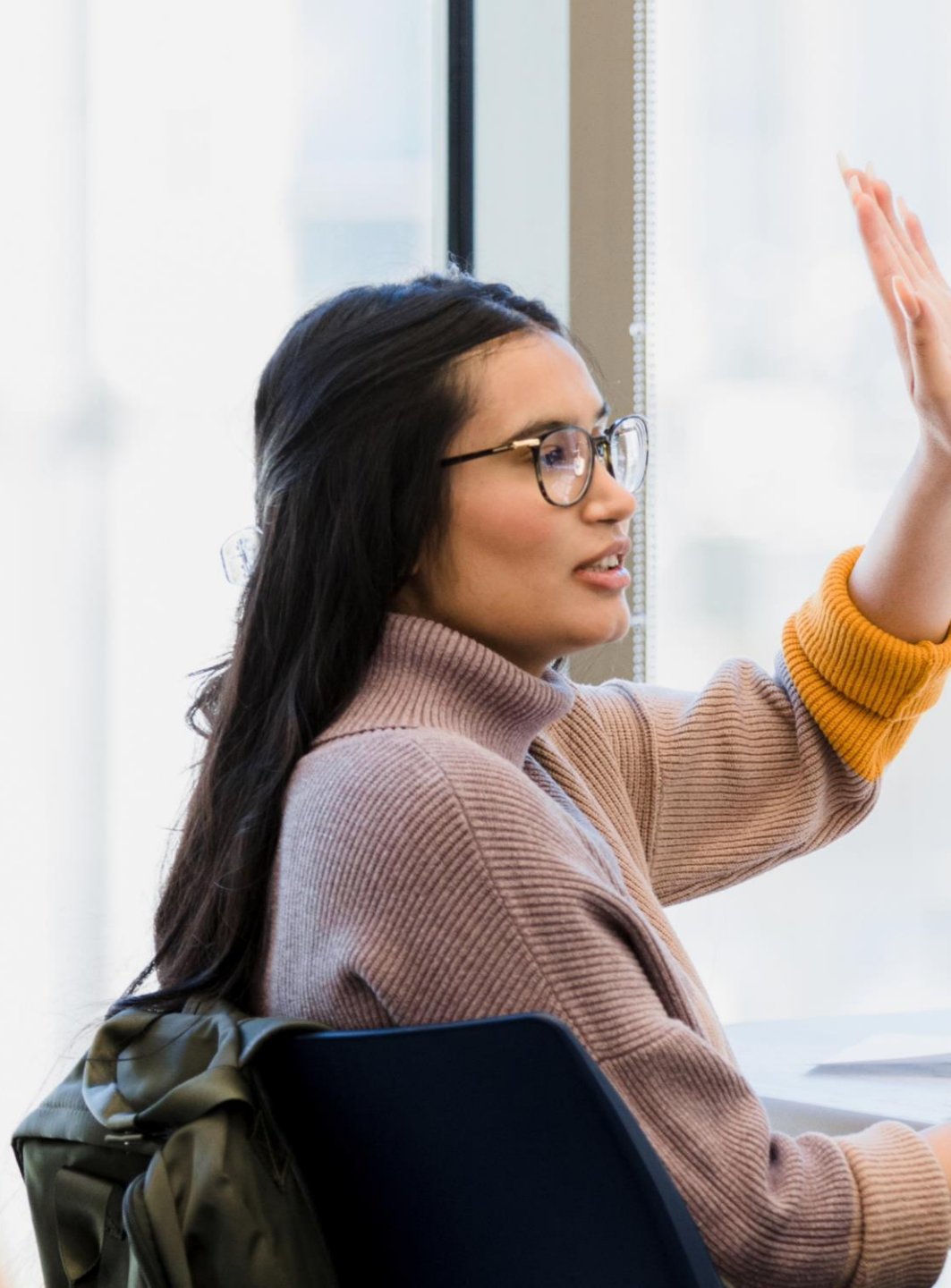